# Vuilfilterindicatie resetten

## na reiniging of vervangen van de filter

U heeft een HRU ECO 300 warmteterugwin-unit in uw woning hangen. De HRU ECO 300 heeft twee filters, één voor de vervuilde lucht uit de woning en één voor de verse lucht van buiten. De filters beschermen de warmtewisselaar tegen vervuiling. Daarnaast haalt het filter bij de verse luchttoevoer stof en andere vervuiling uit de lucht. De filters van de unit dient u regelmatig te reinigen en/of te vervangen. Daarna is het belangrijk om de vuilfilterindicatie op het toestel handmatig te resetten.

### **GEBRUIKERSTIPS**

- Knippert de blauwe led op het scherm van het bedieningspaneel? Dan is het tijd om uw filters te reinigen of te vervangen.
- Scan de QR code om een instructievideo te zien over hoe u de filters kunt reinigen of vervangen.
- Uw filters kunnen twee keer zo lang meegaan als u deze draait. Nadat u de filter op de correcte manier heeft gedraaid ziet het cijfer 2 met een pijl die naar de filteropening wijst. Let op! Zorg altijd dat u de gedraaide filter in dezelfde filteropening terug doet. Anders vervuilt u juist de ventilatie-unit.

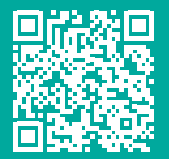

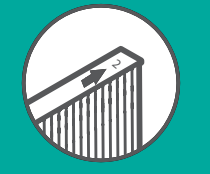

## BELANGRIJK

- De HRU ECO 300 moet te alle tijden voorzien zijn van de bijpassende filters! Zonder filters kan het toestel onherstelbare schade oplopen.
- Reset altijd de vuilfilterindicatie nadat u het filter heeft gereinigd of vervangen. De indicatie herkent u aan een langzaam blauw knipperende led indicatie op de bediening van het toestel.
- Wanneer u uw ventilatiesysteem kunt bedienen met de Spider Klimaatthermostaat verschijnt daar ook de melding filtervervanging.

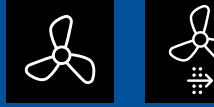

De melding verdwijnt zodra u de reset heeft gedaan op de bediening van het ventilatiesysteem.

# Het resetten van de filterindicatie

Wanneer u de filters vervangen of gereinigd heeft is het belangrijk dat u de filterindicatie reset. Dit kan door middel van een snelle reset. Mocht deze optie op uw toestel niet werken dan kunt de tweede optie toepassen.

### Optie 1: snelle reset

Filters gereinigd - W01 melding:

Druk 🛆 3 seconden in. De filterindicatie is nu gereset.

### Filters vervangen - W02 melding:

Druk  $abla_3$  seconden in. De filterindicatie is nu gereset.

De melding verdwijnt.

Na 20 seconden geen bediening gaat het bedieningspaneel terug in stand-by.

De led brandt nu continu blauw. Dit is de normale modus.

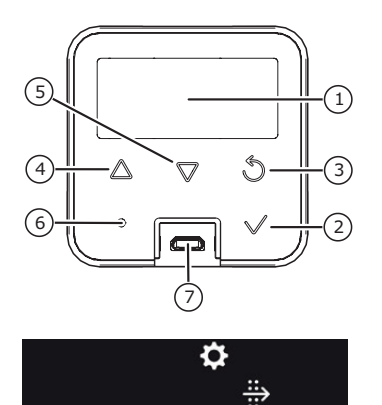

1. Scherm van het bedieningspaneel

#### Optie 2: reset via het menu

Filters reinigen - W01 melding of vervangen -W02 melding

**Stap 1:** Druk op een willekeurige toets om het bedieningspaneel te activeren. W01 (filters reinigen) of W02 (filters vervangen) verschijnt nu in beeld.

Stap 2: Druk op ✓.
Stap 3: Druk op △ ♥ tot ♥ verschijnt.
Stap 4: Druk op ✓ om te bevestigen.
Stap 5: Druk op △ ♥. Kies CLEAN wanneer de filters gereinigd zijn en kies NEW als de filters vervangen zijn.
Stap 6: Druk op ✓ om te bevestigen.
De led knippert nu geel.

**Stap 7:** Druk op  $\bigtriangleup \nabla$  om de waarde naar 1 aan te passen.

**Stap 8:** Druk op ♥ om te bevestigen. De filter reset is nu uitgevoerd (de 1 gaat nu terug naar een 0).

De led brandt nu continu geel.

Na 30 seconden geen bediening gaat het bedieningspaneel terug in stand-by.

De led brandt nu continu blauw. Dit is de normale modus.

| Legenda bedieningspaneel |                      |
|--------------------------|----------------------|
| 1                        | Scherm               |
| 2 🗸                      | Selecteren / OK      |
| 3 🖏                      | Terug / Afbreken     |
| 4                        | Vooruit / Verhogen   |
| 5 🔍                      | Achteruit / Verlagen |
| 6                        | Led-indicatie        |
| 7                        | Service-aansluiting  |

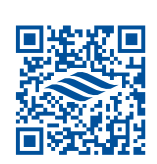

Website

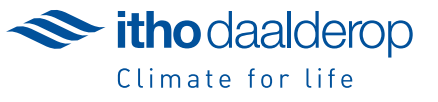